$\equiv$ 

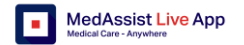

### **MedAssist Live - Caretaker**

MedAssist Live connects a caretaker to a coach, anytime, anywhere.

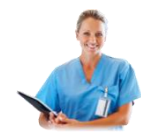

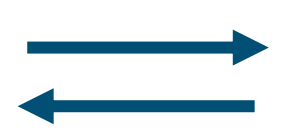

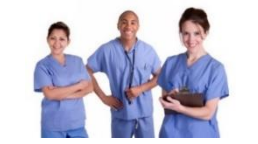

A Coach instructs a Caretaker

A Caretaker works with a patient/client

# 1. Log in

| Step | Action                                                                   |      |
|------|--------------------------------------------------------------------------|------|
| 1    | Check that you have a 4G or WIFI connection                              | (îŗ  |
| 2    | Download from your App Store the MedAssist Live app<br>Open the Live app | Live |

## 2. Connect screen

#### 2.1 Collaboration without case management

In this option the caretaker clicks on a link, that was sent by a coach.

| Step | Action                                                                                                    |                                                                           |  |
|------|----------------------------------------------------------------------------------------------------|---------------------------------------------------------------------------|--|
| 1    | Click on the link that you received via<br>email, WhatsApp or SMS.<br>The message should look like this:                                                                                                    | Please join me in MedAssist Live.<br>https://medassistlive.page.link/kfSU |  |
| 2    | MedAssist Live starts up and you enter the call immediately                                                                                                    |                                                                           |  |
|      | <ul> <li>You open the app WITHOUT<br/>logging in. No user ID required.</li> <li>Wait for a Two Way Augmented<br/>Reality (TWAR) session invitation to<br/>appear on the<br/>screen. Click on</li> <li>Menu options are limited when<br/>connecting through a link.</li> </ul> | You are invited to join<br>TWAR session #278839<br>Cancel GO              |  |

### 2.2 Collaboration with case management

The purpose of the connect screen is to enable the caretaker choose a coach to connect with and to call the coach, when available.

! Please view the user manual for instructions on how to use case management.

| Step | Action                                                                                              |                                                                                                    |  |  |  |
|------|----------------------------------------------------------------------------------------------------|----------------------------------------------------------------------------------------------------|--|--|--|
| 1    | Enter User ID and password                                                                          |                                                                                                    |  |  |  |
|      | ! Only the first tim<br>before moving in<br>application.                                            | ne, agree to the Terms of Use<br>to the Main Menu of the                                                             |  |  |  |
| 2    | Case Management enabled<br>If you have case management enabled the following menu option<br>appear: |                                                                                                    |  |  |  |
|      | Caretaker Option                                                                                    |                                                                                                    |  |  |  |
|      | Connect                                                                                             | Connect with a coach using this menu option.                                                                         |  |  |  |
|      | Cases                                                                                               | A Case can be created and maintained with<br>information about the patient, the incident,<br>symptoms, advice given. |  |  |  |
|      | Patients A Patient record can be created, changed and deleted.                                      |                                                                                                    |  |  |  |
|      | Profile Screen                                                                                      | (Right upper side of the screen): User details,                                                                      |  |  |  |

Access to documentation, team information.

version information, ability to log out.

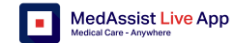

|  | The screen looks like this:                                                                        | Caretaker                                                                                                    | <b>3. Co</b><br>This scr                   | <b>Dllaboration screen</b><br>reen connects the caretaker and a coach to work in the same virtual reality.                                                                                                    |
|--|----------------------------------------------------------------------------------------------------|----------------------------------------------------------------------------------------------------|--------------------------------------------|----------------------------------------------------------------------------------------------------|
|  |                                                                                                    | Connect<br>Do you need medical assistance?<br>Connect<br>Cases<br>© View all cases<br>© Add new case                                                                                                    | Step<br>1                                  | <ul> <li>Action</li> <li>The caretaker should direct the device with the front camera towards the patient or client.</li> <li>The screen should be in Landscape</li> </ul>                                                 |
|  |                                                                                                    | Patients<br><sup>©</sup> View all patients<br>G Add new patient<br>C<br>C<br>C<br>C<br>C<br>C<br>C<br>C<br>C<br>C                                                                                                    | 2                                          | mode, otherwise a warning message will appear.         When the connection has been successfully established, the caretaker and coach can                                                                                  |
|  | Case Management disabled<br>If you do not have case management you<br>will see the connect screen. | Caretaker Caretaker Careta |                                            | <ul> <li>Collaborate</li> <li>Review Case information</li> <li>Flip the camera to have face-to-face communication</li> <li>Switch their microphone on/off</li> <li>Exchange chat messages</li> <li>End the call</li> </ul> |
|  |                                                                                                    |                                                                                                    | <b>4.</b> Re<br>You car<br><u>https://</u> | eferences<br>n find the user manual and other documentation via this link :<br>/medassist.online/liveapp/docs                                                                                                    |